g.tec – medical engineering GmbH Sierningstrasse 14, A-4521 Schiedlberg Austria - Europe Tel.: (43)-7251-22240-0 Fax: (43)-7251-22240-39 <u>office@gtec.at</u>, <u>http://www.gtec.at</u>

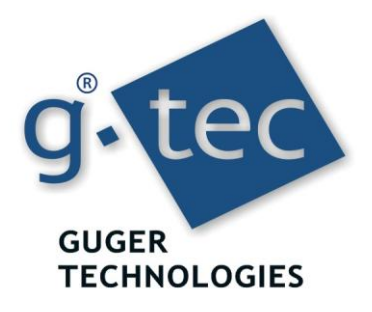

# SSVEP BCI V2.12.01

Copyright 2012 g.tec medical engineering GmbH

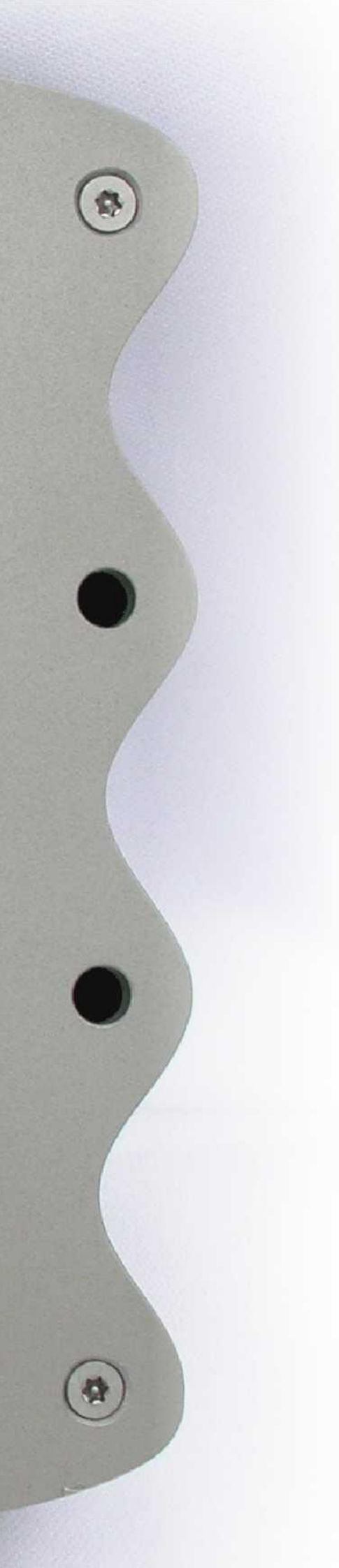

g.USBamp and g.MOBIlab+ are biosignal acquisition systems for EEG, ECG, EMG, EOG and other sensors. In this tutorial the usage of the devices for a SSVEP BCI will be shown. For the proper working of the device also g.STIMbox and g.SSVEPbox are necessary. The Simulink Highspeed On-line Processing blockset allows to read in data into Simulink in real-time and to perform the parameter estimation and classification. No additional compilation of the Simulink model is required for the on-line processing.

## PREPARATION

Before start there are a few important things to check:

- The g.USBamp or g.MOBIlab+ must be connected to the computer and switched on
- g.GAMMAbox must be connected and switched on
- The g.STIMbox and the g.SSVEPbox must be connected to the computer
- Make sure that the COM ports for all devices are set correctly (see gSTIMbox Help).

# **APPLYING THE ELECTRODES**

Apply the electrodes to the positions depicted below. Make sure that they are connected to the g.GAMMAbox in the right order. The following figure lists the correct configuration.

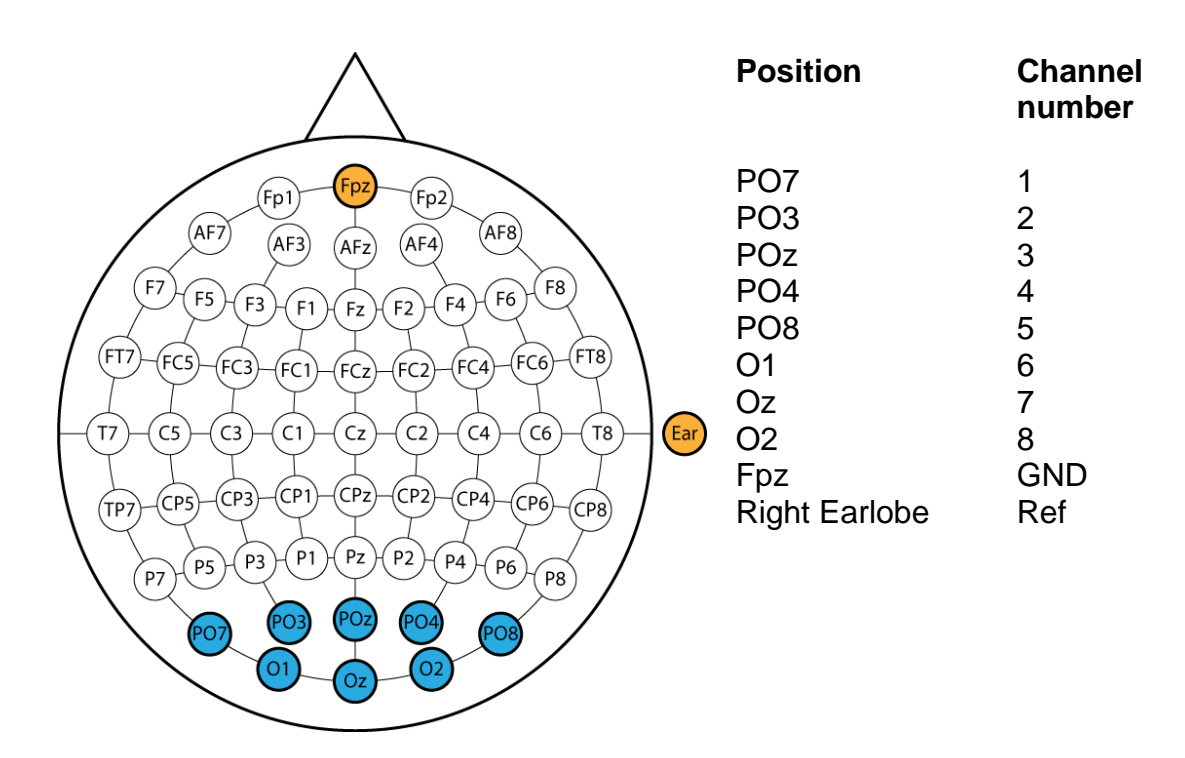

# INSTALLATION

Copy the directory **gSSVEP\_8ch** to your local hard disc. You have to manually set the path for MATLAB by selecting **Set Path** in the **File** menu. Click the **Add with Subfolders** button, and select the directory

Your Installation path:\gSSVEP\_8ch\

| 📣 Set Path                   |                                                                  |      |
|------------------------------|------------------------------------------------------------------|------|
| All changes take effect imme | diately.                                                         |      |
| -                            | MATLAB search path:                                              |      |
| Add Folder                   | C:\Program Files\gtec\gSVEP_8ch                                  | A    |
|                              | 🔒 C:\Program Files\gtec\gSSVEP_8ch\Batch                         |      |
| Add with Subfolders          | 🕌 C:\Program Files\gtec\gSSVEP_8ch\Help                          | E    |
|                              | 🎍 C:\Program Files\gtec\gSSVEP_8ch\Help\gSSVEP_8ch               |      |
|                              | 🎍 C:\Program Files\gtec\gSSVEP_8ch\Testdata                      |      |
|                              | 🎍 C:\Program Files\gtec\gSSVEP_8ch\Toolboxes                     |      |
|                              | 🕌 C:\Program Files\gtec\gSSVEP_8ch\Toolboxes\epuck               |      |
|                              | C:\Users\Bernhard\Documents\MATLAB                               |      |
|                              | C:\Program Files\gtec\gP300_8ch                                  |      |
|                              | C:\Program Files\gtec\gP300_8ch\Batch                            |      |
|                              | 📙 C:\Program Files\gtec\gP300_8ch\Help                           |      |
|                              | C:\Program Files\gtec\gP300_8ch\Help\gP300_8ch                   |      |
| Move to Top                  | C:\Program Files\gtec\gP300_8ch\Toolboxes                        |      |
|                              | C:\Program Files\gtec\gP300_8ch\Toolboxes\MLDA                   |      |
| Move Up                      | 📙 C:\Program Files\gtec\gP300_8ch\Toolboxes\gt                   |      |
|                              | C:\Program Files\gtec\gP300_8ch\Toolboxes\gt\3rdParty            |      |
| Move Down                    | C:\Program Files\gtec\gP300_8ch\Toolboxes\gt\3rdParty\libsvm_mex |      |
|                              | C:\Program Files\gtec\gP300_8ch\Toolboxes\gt\lib                 |      |
| Move to Bottom               | C:\Program Files\gtec\gP300_8ch\Toolboxes\gt\opt                 |      |
|                              | C:\Program Files\gtec\gP300_8ch\Toolboxes\gt\wrapper             |      |
|                              | C:\Program Files\gtec\gtecHS                                     |      |
|                              | 📙 C:\Program Files\gtec\gtecHS\Examples                          |      |
|                              | C:\Program Files\gtec\gtecHS\Examples\COMMON                     |      |
|                              | C:\Program Files\gtec\gtecHS\Examples\COMMON\Batch               |      |
|                              | 📙 C:\Program Files\gtec\gtecHS\Examples\gMOBIlab                 |      |
|                              | 📙 C:\Program Files\gtec\gtecHS\Examples\gUSBamp                  |      |
|                              | 🐌 C:\Program Files\gtec\gtecHS\Help                              |      |
|                              | 📔 C:\Program Files\gtec\gtecHS\Help\gMOBIlab                     |      |
| Remove                       | C:\Program Files\gtec\gtecHS\Help\gUSBamp                        | _    |
|                              | Ch Dan annan Eileah aka ah 101 ik                                | •    |
|                              | Default                                                          | Halp |
| Save Close R                 |                                                                  | Help |
|                              |                                                                  |      |

Click **Save** and **Close** to finish the path settings.

# **START-UP**

The corresponding Simulink models can be started from the MATLAB Start button

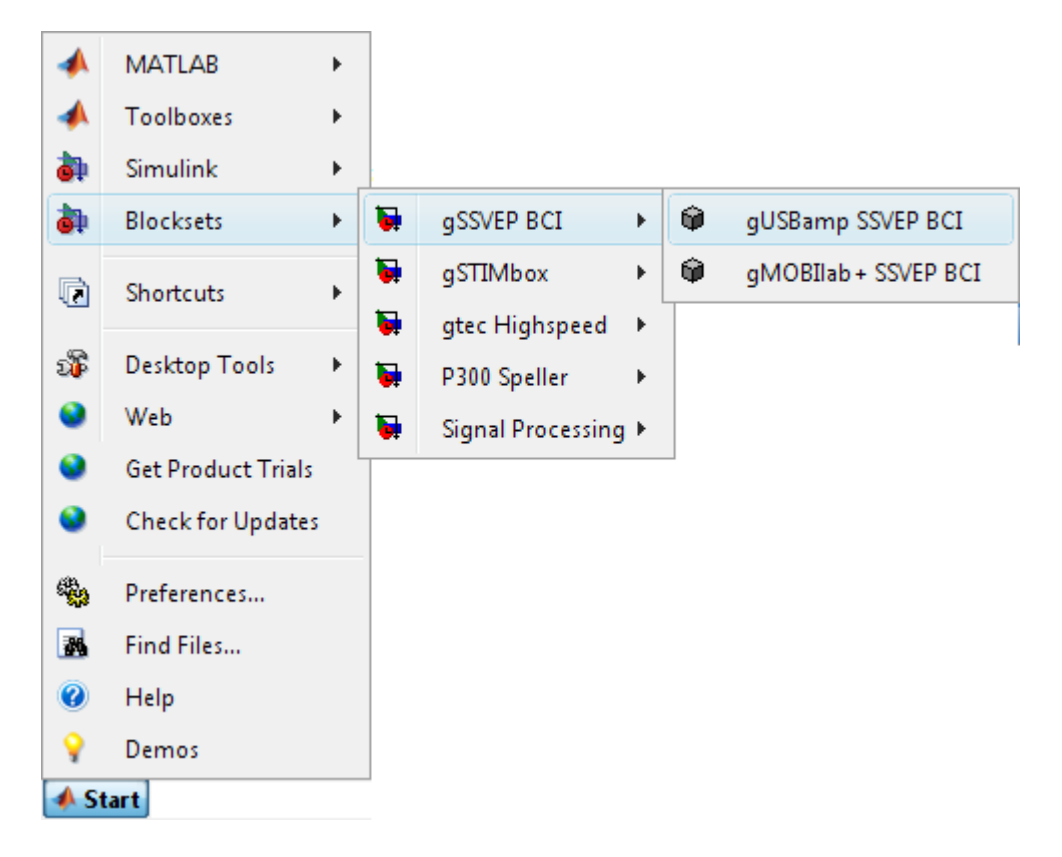

or by typing the name of the Simulink model into the MATLAB command line.

To start the g.USBamp SSVEP model type gSSVEP\_gUSBamp\_8ch into the MATLAB command line.

The following Simulink model opens:

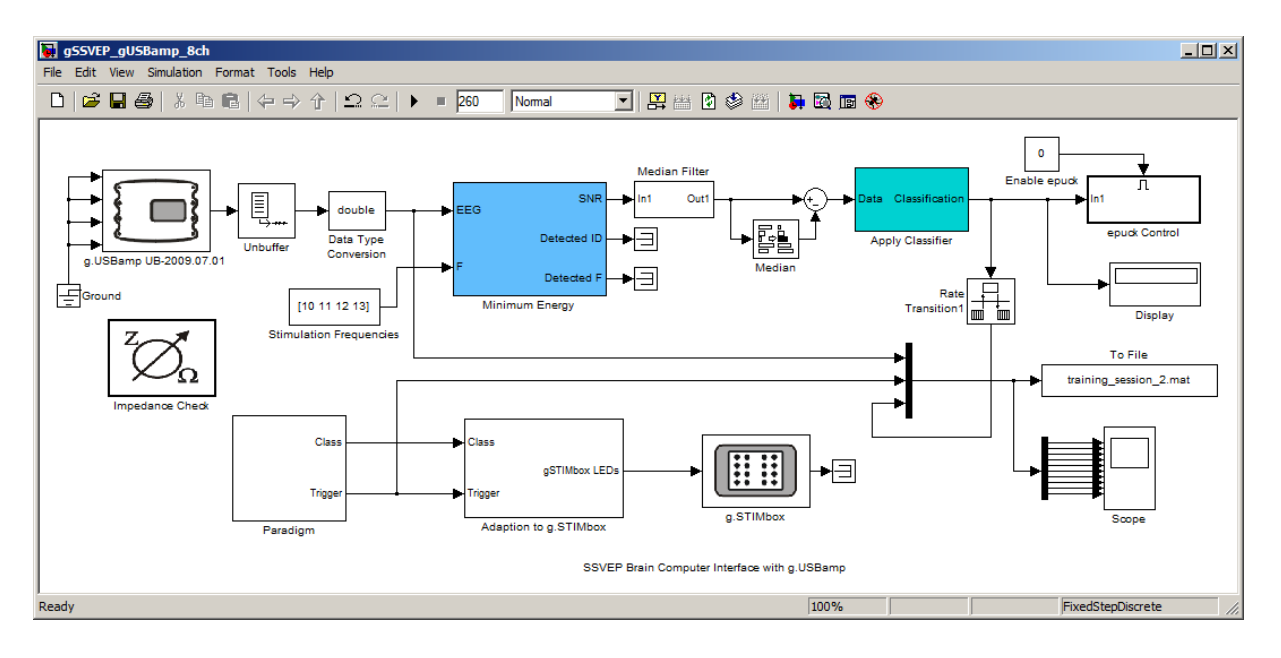

To start the g.MOBIlab+ SSVEP model type  $\tt gSSVEP_gMOBIlabplus\_8ch$  into the MATLAB command line.

In that case this Simulink model opens:

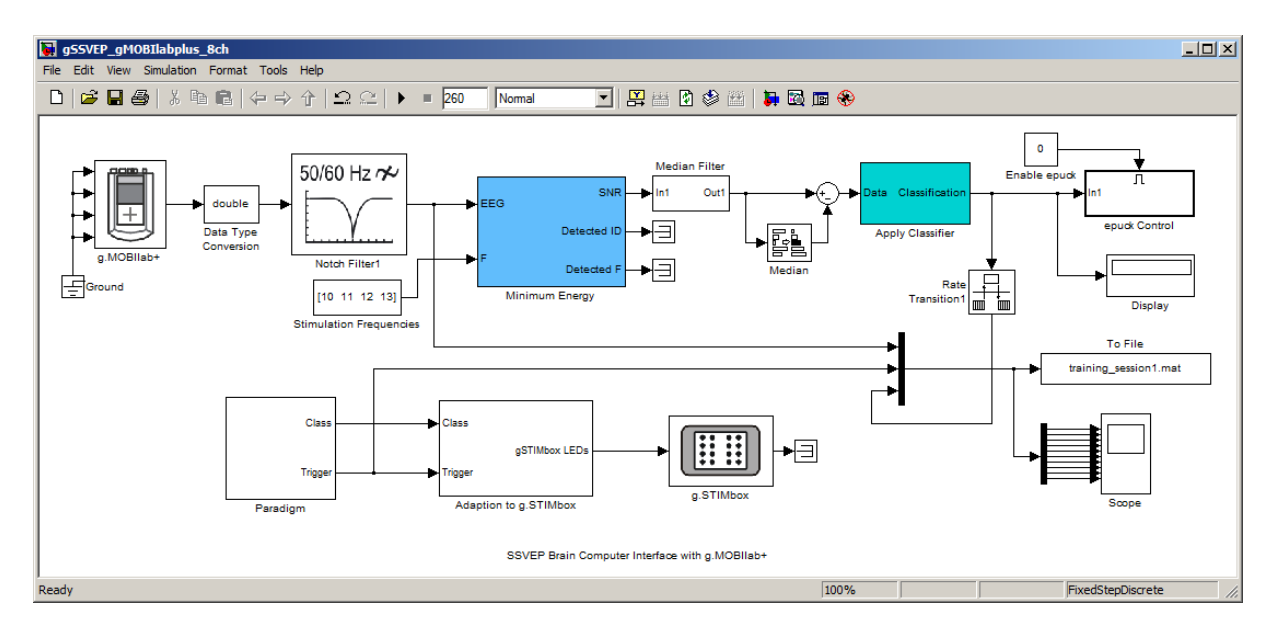

# **DRIVER CONFIGURATION**

# g.USBamp

Double click on the **g.USBamp** block to open the following window:

| Configure g.US | Bamp SNR.: UB-2010.03.26               |                     |          |                                                  | -                  | -           |          | • X  |
|----------------|----------------------------------------|---------------------|----------|--------------------------------------------------|--------------------|-------------|----------|------|
| - Specify AM   | PLIFIER SETTINGS:                      |                     |          |                                                  |                    |             |          |      |
| Common ground  | : Common reference:                    | Sampling rate (Hz): | Fra      | ame length:                                      | A                  | nalog outpi | ut:      |      |
| Group A        | Group A                                | 256 🗸               |          | 1                                                | s                  | ine         | -        |      |
| Group B        | Group B                                | Ontions:            |          | Mode:                                            |                    |             | 400      |      |
| Group C        | Group C                                |                     |          | Massaure                                         | Am                 | plitude:    | 100      | (mv) |
| Group D        | Group D                                | Trigger             |          | <ul> <li>Measure</li> <li>Test signal</li> </ul> |                    | Offset:     | 0        | (mV) |
| Serial number: | UB-2010.03.26                          | Slave               |          |                                                  | Freq               | uency:      | 10       | (Hz) |
|                |                                        | Shortcut            |          |                                                  |                    |             |          |      |
| CHANNEL select | tion:                                  |                     |          |                                                  |                    |             |          |      |
| 🗸 СН01 🔍 СН    | юз 🔽 сноз 🔽 снот 📄 сно                 | 9 📄 CH11 📄 CH1      | 3 📃      | CH15                                             |                    |             |          |      |
| 🗸 СН02 🔍 СН    | 104 🔽 CH06 🔽 CH08 🔲 CH1                | 0 🔲 CH12 🔲 CH1      | 4        | CH16                                             |                    |             |          |      |
|                |                                        |                     |          |                                                  |                    |             |          |      |
| Specify CHA    | ANNEL SETTINGS:                        |                     |          |                                                  |                    |             |          |      |
|                |                                        |                     | Ch#      | .BipHighpass.                                    | Lo                 | wpass       | Notch    | 1    |
|                |                                        |                     | 10       | HP: 0.50                                         | 0 / LP:            | 30.000      | 50       |      |
| Bipolar:       | 0 👻                                    | apply >>            | 3 0      | ) HP: 0.50                                       | 0 / LP:            | 30.000      | 50       |      |
| Bandnace:      | HP: 0 100 / LP: 0 000 -                | apply >>            | 4 0      | HP: 0.50                                         | 0 / LP:            | 30.000      | 50       | =    |
| Danapass.      | ······································ | dipping and         | 50<br>60 | ) HP: 0.50<br>HP: 0.50                           | 0 / LP:<br>0 / LP: | 30.000      | 50<br>50 |      |
| Notch:         | 50 👻                                   | apply >>            | 7 0      | HP: 0.50                                         | 0 / LP:            | 30.000      | 50       | -    |
|                |                                        |                     |          |                                                  |                    |             |          |      |
|                |                                        |                     |          |                                                  | 1                  | . 1         |          |      |
| Load           | Save                                   |                     |          | Help                                             | C                  | ancel       |          | OK   |
|                |                                        |                     |          |                                                  |                    |             |          |      |

Enter the serial number of your g.USBamp, select a **Sampling rate** of 256 Hz and a **Frame length** of 1. Then select channels CH01-CH08, set **Common ground** and **Common reference** for **Group A** and **Group B**. Apply a **Bandpass** filter with lower-cut-off frequency of 0.5Hz and upper-cut-off frequency of 30Hz and a 50Hz Notch filter.

Now g.USBamp is correctly initialized.

Save the settings by clicking on the **Save** ... button and enter a filename to store the settings.

Press **OK** to accept the settings and to close the window.

# g.MOBIIab+

Double click on the **g.MOBIlab+** block to open the following window:

| J.MOBIlab+ Configuration                                                                                                    |                                |          |  |  |  |  |  |
|----------------------------------------------------------------------------------------------------|--------------------------------|----------|--|--|--|--|--|
| g.MOBIlab+ configuration dialog allows selection of analog and digital<br>channels as well as providing other necessary settings for the device. |                                |          |  |  |  |  |  |
| Analog Channels and Notch Filters:                                                                                                    |                                |          |  |  |  |  |  |
| CH 1 0.50-100.00Hz U ±500                                                                                                    | IV Notch:                      | OFF 🔻    |  |  |  |  |  |
| ☑ CH 2 0.50-100.00Hz U ±500µ                                                                                                    | V Notch:                       | OFF 💌    |  |  |  |  |  |
| CH 3 0.50-100.00Hz U ±500                                                                                                    | IV Notch:                      | OFF 🔻    |  |  |  |  |  |
| CH 4 0.50-100.00Hz U ±500                                                                                                    | V Notch:                       | OFF •    |  |  |  |  |  |
| CH 5 0.50-100.00Hz U ±500                                                                                                    | V Notch:                       | OFF 💌    |  |  |  |  |  |
| CH 6 0.50-100.00Hz U ±500                                                                                                    | V Notch:                       | OFF 🔻    |  |  |  |  |  |
| CH 7 0.50-100.00Hz U ±500                                                                                                    | V Notch:                       | OFF 🔻    |  |  |  |  |  |
| CH 8 0.50-100.00Hz U ±500                                                                                                    | V Notch:                       | OFF 🔻    |  |  |  |  |  |
| Digital Inputs and Outputs:                                                                                                    |                                |          |  |  |  |  |  |
| Digital Input 1:                                                                                                    | OFF                            | •        |  |  |  |  |  |
| Digital Input 2:                                                                                                    | OFF                            |          |  |  |  |  |  |
| Digital Input 3:                                                                                                    | OFF                            | •        |  |  |  |  |  |
| Digital Input or Output 1:                                                                                                    | OFF                            | •        |  |  |  |  |  |
| Digital Input or Output 2:                                                                                                    | Digital Input or Output 2: OFF |          |  |  |  |  |  |
| Digital Input or Output 3:                                                                                                    | OFF                            | •        |  |  |  |  |  |
| Digital Input or Output 4:                                                                                                    | OFF                            | •        |  |  |  |  |  |
| Digital Input 4:                                                                                                    | OFF                            | •        |  |  |  |  |  |
| Settings:                                                                                                    |                                |          |  |  |  |  |  |
| Serial port:                                                                                                    | COM7:                          | <b>-</b> |  |  |  |  |  |
| Filename:                                                                                                    |                                |          |  |  |  |  |  |
| 'GMOBILAB'                                                                                                    |                                |          |  |  |  |  |  |
| Maximum delay:                                                                                                    |                                |          |  |  |  |  |  |
| 10000                                                                                                    |                                |          |  |  |  |  |  |
| Enable writing to SDCard (977 MB free)                                                                                                    |                                |          |  |  |  |  |  |
| OK Cancel Help                                                                                                    |                                |          |  |  |  |  |  |

Select **CH 1-8**, set the **Digital Channel 1-8** parameters to OFF and select the **COM Port** where your amplifier is connected to the PC.

Press **OK** to accept the settings and to close the window.

## **MINIMUM ENERGY**

The sampling frequency of g.USBamp is 256 Hz. It is connected to an **Unbuffer** block and **Data Type Conversion** block to work with data in double precision format. The data is passed to the **Minimum Energy** block to calculate the signal-to-noise ratio (SNR) for the frequencies, specified in the **Stimulation Frequencies** block, with respect to the base EEG-signal.

A double-click on the Minimum Energy block opens the following dialog:

| Function Block Parameters: Minimum Energy                                                                                               |  |  |  |  |
|----------------------------------------------------------------------------------------------------|--|--|--|--|
| SSVEP Minimum Energy (mask) (link)                                                                                                    |  |  |  |  |
| Uses the minimum energy approach to compute the signal to noise ratio of specific frequencies which may be contained in the input data. |  |  |  |  |
| Parameters                                                                                                    |  |  |  |  |
| Buffer Length                                                                                                    |  |  |  |  |
| 768                                                                                                    |  |  |  |  |
| Reestimate every N seconds                                                                                                    |  |  |  |  |
| 0.20                                                                                                    |  |  |  |  |
| Number of Harmonics to include in model                                                                                                 |  |  |  |  |
| 1                                                                                                    |  |  |  |  |
| Order of AR model                                                                                                    |  |  |  |  |
| 7                                                                                                    |  |  |  |  |
|                                                                                                    |  |  |  |  |
|                                                                                                    |  |  |  |  |
| OK Cancel Help Apply                                                                                                    |  |  |  |  |

**Buffer Length** is the number of used samples for estimating the SNR, the minimum is 128 samples. A buffer length between 512 and 1024 samples is recommended. For the tutorial please enter 768 samples.

**Reestimate every N seconds**: Time period after which the SNR shall be reestimated, minimum is 0.1 seconds.

Enter 0.2 s, that is a re-estimation rate of 5Hz.

**Number of Harmonics to include in model**: The number of harmonics the Minimum Energy estimator shall consider when building the signal models for each frequency, minimum is 0. 1, which includes the first order harmonic is used within this tutorial.

**Order of AR model**: The minimum energy estimator uses the Levinson AR model to estimate the frequency spectrum of the signals. The order of the model is defined through this parameter. Minimum model order is 3. A model order between 5 and 7 is recommended.

Set the Order of AR model to 7.

## **MEDIAN FILTER**

The **Moving Median** Filter smoothes the output signal of the **Minimum Energy** block by calculating the median of the data.

Double click on the Median Filter block to open the following window:

| Function Block   | Parameters: Median Filter             | ×        |
|------------------|---------------------------------------|----------|
| Subsystem (mask) |                                       |          |
|                  |                                       |          |
| Parameters       |                                       |          |
| The Level        |                                       |          |
| Filter Length    |                                       |          |
| 10               |                                       |          |
|                  |                                       |          |
|                  |                                       | <u> </u> |
|                  | <u>OK</u> <u>C</u> ancel <u>H</u> elp | Apply    |
|                  |                                       |          |

**Filter Length:** The number of samples which are used for calculating the median. Set the **Filter Length** to 10.

# PARADIGM

Double click on the **Paradigm** block to open the following window:

| Source Block Parameters: Paradigm      |
|----------------------------------------|
| Subsystem (mask)                       |
|                                        |
| Parameters                             |
| Class Info File                        |
| dassinfo_20tr.m                        |
| Mode Training Paradigm                 |
| Trial Period [s] (>= 8s)               |
| 10.5                                   |
| Active Part [%]                        |
| 70                                     |
| Initial Offset [s] (>= 10s)            |
| 10                                     |
|                                        |
|                                        |
| <u>Q</u> K <u>C</u> ancel <u>H</u> elp |

Class Info File: Set the path of the Class Info File.

## Mode:

The window allows selecting between three modes: (i) Training Paradigm, (ii) Paradigm with feedback and (iii) Free running.

**Trial period** defines the length of one trial in seconds. It should not be shorter than 8s

Active Part [%] defines the time duration the user has to concentrate on a LED during one single trial period. It is specified as percentage of the trial period.

**Initial Offset** defines the length before starting with the first trial in seconds. It should not be set to values less than 10s.

# **CLASSIFIER GENERATION**

The SSVEP Device uses Linear Discriminant Analysis for feature classification. To use this signal processing algorithms you have to generate corresponding classifiers first.

Double click the Paradigm block.

Enter classinfo\_20tr.m as Filename and select Training Paradigm as Mode.

Set the Trial Period to 10.5 s, the Active Part to 70 % and the Initial Offset to 10 s.

Press **OK** to close the window.

Then double-click onto the **To File** block:

| 🙀 Sink Block Parameters: To File 🔀                                                                                                    |
|----------------------------------------------------------------------------------------------------|
| To File                                                                                                    |
| In a timeseries or an array, incrementally write time and input into the specified MAT file.                                                        |
| Use Timeseries format for writing multidimensional, real or complex inputs, with different data types.                                              |
| Use Array format only for one-dimensional, double, noncomplex inputs. Time is saved in the first row. Additional rows correspond to input elements. |
| Parameters                                                                                                    |
| File name:                                                                                                    |
| training_session_1.mat                                                                                                    |
| Variable name:                                                                                                    |
| У                                                                                                    |
| Save format: Array                                                                                                    |
| Decimation:                                                                                                    |
| 1                                                                                                    |
| Sample time (-1 for inherited):                                                                                                    |
| -1                                                                                                    |
|                                                                                                    |
| OK Cancel Help Apply                                                                                                    |

Enter under Filename training\_session1.mat and under Variable Name y. This stores the data into matrix y.

Press **OK** to close the window.

Double-click on the g.STIMbox block to set the stimulation frequencies.

| n g.STIMbo                        | х                                     | Dens      |                                 |
|-----------------------------------|---------------------------------------|-----------|---------------------------------|
| Digital (<br>Port Fre<br>Dialog F | output<br>quency Input<br>Parameter 👻 |           | Communication<br>COM-Port<br>17 |
| Output                            | Port Configuration                    |           | Input Sampling Rate             |
|                                   | Mode                                  | Frequency | 32                              |
| СН                                | 1 On/Off 🚽                            | -         | Input Frame Length              |
| СН                                | 2 On/Off 🚽                            | -         | 1                               |
| СН                                | 3 On/Off 🚽                            | -         |                                 |
| CH                                | 4 On/Off 🚽                            | -         | Digital Input                   |
| СН                                | 5 On/Off 🚽                            | -         | Activate Digital Inputs         |
| CH                                | 6 On/Off 🚽                            | - E       | Driving Mode                    |
| CH                                | 7 On/Off 🚽                            | -         | Driving mode                    |
| CH                                | 8 On/Off 🚽                            | -         | Input Channel Inversion         |
| CH                                | 9 Frequency -                         | 10        |                                 |
| CH                                | 10 On/Off 🚽                           | -         | 5 6 7 8                         |
| CH                                | 11 Frequency 🗸                        | 11        | 9 10 11 12                      |
| CH                                | 12 On/Off 🗸                           | -         | 13 14                           |
| CH                                | 13 Frequency 🗸                        | 12        |                                 |
| <u></u>                           |                                       | •         | OK Apply Cancel                 |
|                                   |                                       |           |                                 |

Set the COM Port of the g.STIMbox correctly (see g.STIMbox Help).

Enter an Input Sampling Rate of 32 Hz and an Input Frame Length of 1.

Change the Mode of CH 9, CH 11, CH 13, CH 15 to Frequency and enter the frequencies 10 Hz, 11 Hz, 12 Hz and 13 Hz (same as in the **Stimulation Frequencies** block).

Press **OK** to close the window.

**Start** the SSVEP model in the Simulink model menu.

After the **Initial Offset** the LED will start flashing. Look at the left white LED. After the **Trial Period** the next LED will flash (clockwise). The current LED you have to concentrate on is marked with the green LED. Between two trials all green LEDs are lighting and the user has enough time to switch the focus to the next LED.

# **CLASSIFIER CALCULATION**

- 1. Enter gbsanalyze on the MATLAB command line to start g.BSanalyze.
- 2. Select Load Data from the g.BSanalyze File menu and load the acquired data file training session1.mat.
- 3. Enter a Sampling Rate of 256 Hz.

| 📣 Enter Sampling Fre | quency                                                |
|----------------------|-------------------------------------------------------|
| Please ent           | r the sampling frequency that was used to acquire the |
| DAQ-Setting:         |                                                       |
|                      | Sampling rate [Hz]: 256                               |
|                      | OK !                                                  |
|                      |                                                       |

4. The first channel is a time step signal, channel 2 to 9 are the EEG-signals, channel 10 is the trigger signal and channel 11 shows the current classification result (Paradigm with Feedback).

# **Trigger Data**

- 5. To split the data-set into equal trials open the **Trigger** window under the **Transform** menu.
- 6. Set the Time before trigger to 3000 ms and the Time after trigger to 7000 ms. Select channel 10 as Physical channel for triggering and set the Threshold level to 90 % of maximum. Select e.g. the name TRIG in Assign attribute to resulting trials and press button add to list ->.

| 🛃 Trigger                                                                                                    |
|----------------------------------------------------------------------------------------------------|
| The trigger function splits your recorded data into trials related to trigger timepoints defined by physical channels or markers. The use of different markers or channels allows to assign attributes automatically to resulting trials. Channel attributes and markers remain in the triggered data. |
| Time before trigger:     3000     [ms]     Time after trigger:     7000     [ms]     Accept incomplete       768     [samples]     1792     [samples]     last trial                                                                                                    |
| Specify TRIGGERS and ATTRIBUTES:                                                                                                    |
| Physical channel:     9(CH9)     9(CH9)     10(CH10)     11(CH11)     Slew rate:     0.23     [µ∨]                                                                                                    |
| Marker: BEGIN     Chan. (Marker)/ Name/ Edge/ Value/ Attribute/ Overlap/ Color                                                                                                    |
| Assign attribute to resulting trials: TRIG Ch.10/10/rise/90%/TRIG/no/red                                                                                                    |
| Accept overlap     add to list ->        <- remove from list     apply changes ->     Change color:                                                                                                    |
| red     blue     green     yellow     pink       orange     purple     olive     brown     grey                                                                                                    |
| Generate LINED UP TRIALS:                                                                                                    |
| O Line up trials (no trigger)       Length of trials:       1000       [ms]       Overlap:       0       [ms]         256       [samples]       0       [samples]       0                                                                                                    |
| Select CHANNELS for the triggered file:                                                                                                    |
| Help Cancel Start !                                                                                                    |

7. Press Select channels ... and exclude CH 1, CH 10 and CH 11.

| You are going to execute a t attributes to specify trials an | ransform- or analyze- function. Usually<br>d/or channels that should be included or | t is appropriate not to include all channel<br>excluded for this step. Hold the 'Strg' ke | Is and all trials in this function. Use<br>y to make multiple selections. |
|--------------------------------------------------------------|-------------------------------------------------------------------------------------|-------------------------------------------------------------------------------------------|---------------------------------------------------------------------------|
| Specify TRIALS:                                              | Specify CHANNELS:                                                                   | _ Specify CHANNEL TYPE:                                                                   | Specify CHANNEL NUMBERS:                                                  |
| exclude      include only                                    | exclude      include only                                                           | exclude      include only                                                                 | exclude      include only                                                 |
| ARTIFACT<br>REMOVE                                           | BAD<br>CUT                                                                          | N.S *                                                                                     | 1<br>2<br>3<br>4<br>5<br>6<br>7<br>8<br>9<br>10<br>11<br>•                |
| Current selection:                                           | Current selection:                                                                  | Current selection:                                                                        | Current selection:                                                        |
| 0 out of 1 trials                                            | 0 out of 11 ch.                                                                     | 0 out of 11 ch.                                                                           | 3 out of 11 ch.                                                           |
|                                                              |                                                                                     | Help                                                                                      | Cancel OK !                                                               |

8. Press **Start!** to perform the triggering.

The process results in 20 trials with a length of 10000ms each.

#### **Load Class Information**

9. To assign class information to the 20 trials open Load Class Information of the File menu in the Data Editor. Click on the Browse... button and select the file classinfo 20tr.m from the following directory:

Your Installation path:\gSSVEP 8ch\

10. Change the names of the attributes e.g. to 10Hz, 11Hz, 12Hz, 13Hz. Click OK!

#### **Parameter Extraction - Minimum energy**

11. Open the **Minimum Energy** window from the **Parameter\_Extraction** menu.

| Minimum Energy                                                                                                    |                                                   |                        |                     |                     |  |  |  |
|----------------------------------------------------------------------------------------------------|---------------------------------------------------|------------------------|---------------------|---------------------|--|--|--|
| Calculates the minimum energy of a given data set. The output signals represent the signal-to-noise ratio (SNR) for the specified frequency with respect to the base EEG-signal. |                                                   |                        |                     |                     |  |  |  |
| _ Select CHANNELS:                                                                                                    |                                                   |                        |                     | Select channels     |  |  |  |
| C Specify METHOD and PA                                                                                                    | RAMETERS:                                         |                        |                     |                     |  |  |  |
| Frequencies [Hz]:                                                                                                    |                                                   |                        | 10,11,12,13         | (e.g.: 10,11,12,13) |  |  |  |
| Number of harmonics:                                                                                                    | 1                                                 | Order of AR model:     | 7                   |                     |  |  |  |
| Specify window: Length:                                                                                                    | 3000 [ms]<br>768 [samples]                        | Evaluation step:       | 199.2188<br>51      | [ms]<br>[samples]   |  |  |  |
| Result procedure:<br>Repl<br>Repl<br>Save                                                                                                    | new channels<br>ace all channels<br>e result data | Automatic<br>Filename: | treemaker is:<br>er | enabled             |  |  |  |
|                                                                                                    |                                                   | Help                   | Cancel              | Start !             |  |  |  |

12. Press Select channels and Select all ->>.

Enter the **Frequencies 10**, **11**, **12**, **13** Hz. Set the **Number of harmonics** to 1 and the **Order of AR model** to 7.

The window length is 3000 ms and the Evaluation step is 200 ms.

Select **Add new channels** to add the calculated channels to the data channels in the Data Editor.

13. Press **Start!** to perform the calculation.

## Parameter Smoothing – Moving Window Filter

14. Open Moving Window Filter window from Pre-Processing menu

| 📣 Moving Window Filter                                                                                                    |
|----------------------------------------------------------------------------------------------------|
| This function smoothes the selected trials/channels by applying a moving window onto the last N samples of the data. The length N of the smoothing window can be selected. |
| Select CHANNELS: Select trials/chan.                                                                                                    |
| Specify METHOD and PARAMETERS:                                                                                                    |
| O Moving average O Moving median                                                                                                    |
| Specify length of smoothing window: 1992.1879 [ms]                                                                                                    |
| Help Cancel Start !                                                                                                    |

- 15. Select Moving median
- 16. Specify length of smoothing window 10 Samples.
- 17. Click on Select trials/chan, select channels 9, 10, 11 and 12 to be smoothed only and confirm the settings with the OK button.
- 18. Press Start to smooth the data.

#### **Baseline Correction**

19. Open Arithmetic window from Transform menu

| 📣 Arithmetic                                                         |                     |                          |             |  |  |
|----------------------------------------------------------------------|---------------------|--------------------------|-------------|--|--|
| Perform an arithmetic operation on the selected trials and channels. |                     |                          |             |  |  |
| C Specify METHOD                                                     |                     |                          |             |  |  |
| Apply on multiple channels:                                          |                     | O Apply on two channels: |             |  |  |
| First operand:                                                       | Select trials/chan. | First operand:           | Channel 1 💌 |  |  |
| Operation:                                                           | Z-MEDIAN            | Operation:               | SUB 🔽       |  |  |
| Second operand:                                                      | € 5 µV -            | Second operand:          | Channel 2   |  |  |
|                                                                      |                     | ImportWizard             |             |  |  |
|                                                                      |                     | Help Cancel              | Start !     |  |  |

20. Select Apply on multiple channels for **Specify Method** and set **Operation** to Z-Median for subtracting the median of all channels from each sample.

21. Click on Select trials/chan, select channels 9, 10, 11 and 12 to be baseline corrected only and confirm the settings with the OK button.

## Classification

- 22. To classify the data open the Feature Matrix from the Classification menu.
- 23. Set the Start at time to 0 ms (the first sample will be chosen), the Step size to 500 ms and Stop at to 51 samples (10160.2 ms). Select classes 10Hz, 11Hz, 12Hz, 13Hz.
- 24. Click on **Select feature channels** and select only channels 9 to 12 for the classification.
- 25. Select Linear Discriminant Analysis (LDA) as Classification method.

| 🛃 Feature Matrix 🗖 🗖 💌                                                                                                    |
|----------------------------------------------------------------------------------------------------|
| Generate a feature matrix as input for the classification methods. Select class allows to select trials with a certain attribute. Each attribute corresponds to a class. Select time point allows to select specific time points. Each time point corresponds to a class.         Specify CLASSIFICATION INTERVAL:         Start at:       199.219         [ms]       Step:         597.656       [ms]         Stop at:       10160.2         [samples]       3                                                                                                    |
| Specify CLASS LABELS / TIME POINT:<br>Select class: ARTIFACT<br>REMOVE<br>TRIG<br>10HZ<br>11HZ<br>12HZ<br>13HZ<br>TRIG<br>10HZ<br>12HZ<br>13HZ<br>13HZ<br>10HZ<br>10HZ |
| Select FEATURE CHANNELS:                                                                                                    |
| Classification method: Linear Discriminant Analysis (LDA) Randomly permutate the matrix                                                                                                    |
| Result procedure: V Classify data Automatic treemaker is: enabled                                                                                                    |
| Help Cancel Start                                                                                                    |

26. Press **Start** to create the feature matrix and to open the **Linear Classifier** window.

27.Perform the classification with a Linear Discriminant Analysis (LDA) and with a 10 x 10 cross-validation by pressing again Start. The 10 x 10 cross-validation mixes the testing and training data.

gResult2D opens automatically with the classification result. The y-axis shows the classification error in %.

For the Online Classification it is recommended to select a timepoint where the classification error is 0%. In the following figure (...\Testdata\training\_testsubj1.mat) you would chose a timepoint between 6-6.5.

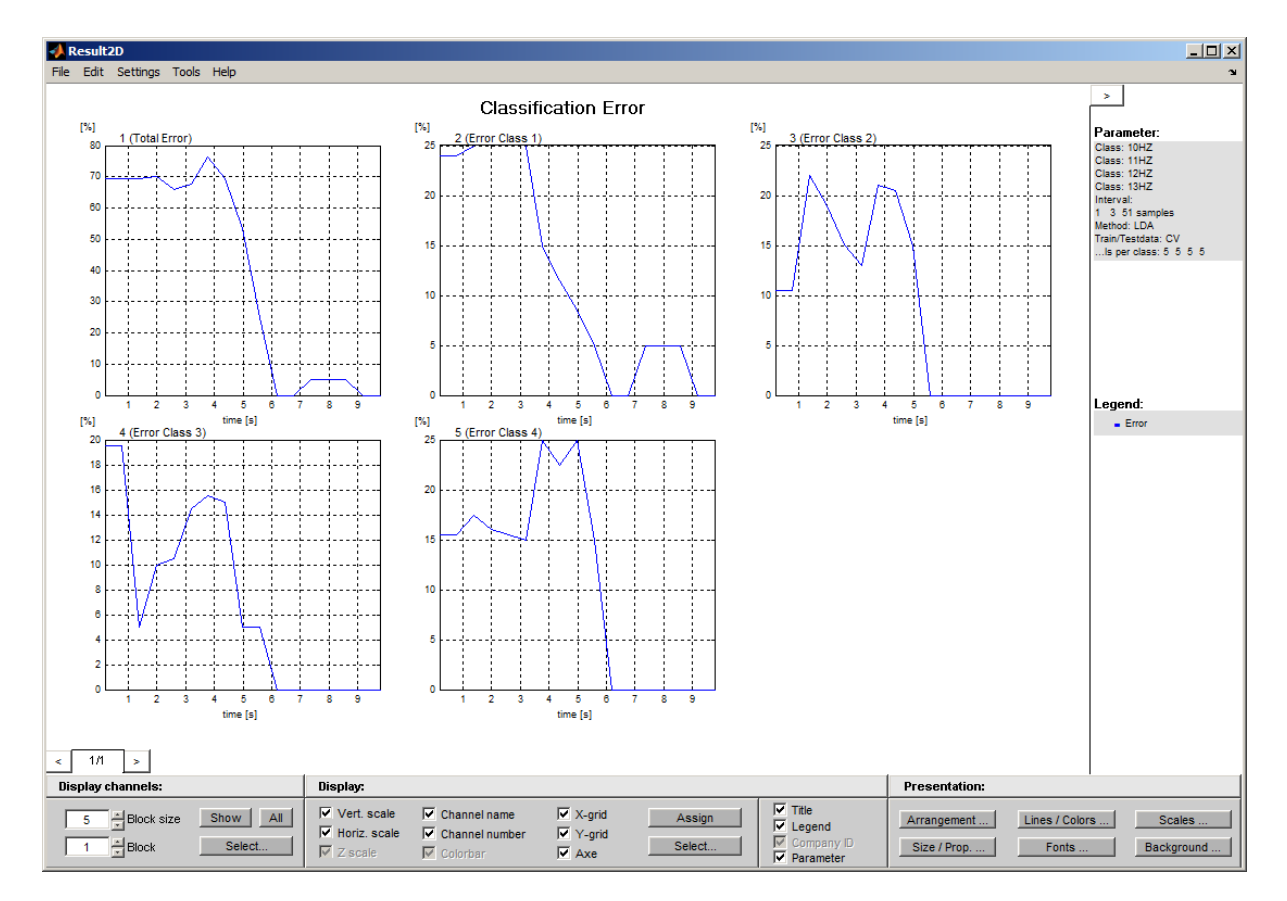

28. Close the Result2D, Linear Classifier and Feature Matrix window and repeat steps 14-19 but now select in the Linear Classifier window as Training / testsets Train 100% - Test 100% and save the results in

Your Installation path:\gSSVEP 8ch\train lda session1.mat

# **OPTIONAL: CLASSIFIER CALCULATION WITH BATCH**

Steps 5-20 can be also performed automatically with a batch. Note: You have to use the same parameters as used within this tutorial.

- 1. Enter gbsanalyze in the MATLAB command line to start g.BSanalyze.
- 2. Load the acquired data file training\_session1.mat (Sampling frequency 256Hz).
- 3. Select Appearance Settings from the Options menu and set the USER DIRECTORY to

Your Installation path:\gSSVEP\_8ch\Batch

4. Go to the User menu in g.BSanalyze and select the batch for classifier calculation (SSVEP LDA ME Batch 8ch 256Hz).

| Run! Help | User |                              |
|-----------|------|------------------------------|
|           |      | SSVEP_LDA_ME_Batch_8ch_256Hz |
|           |      | SSVEP_online_accuracy_batch  |

#### **ONLINE CLASSIFICATION**

Double click on the **Apply Classifier** block to load the classifier.

| 📣 Apply Classifier                                                                                                    | _ <u> </u>                                 |
|----------------------------------------------------------------------------------------------------|--------------------------------------------|
| This block applies a classifier (i.e. a weight vector) calculated be correct feature channels (same as for generation) are used.                                                                                                    | fore to the input data. Make sure that the |
| Load and select CLASSIFIER:                                                                                                    |                                            |
| Select classifier from lis                                                                                                    | 50   3785.1563 🔺                           |
| Load Classifier: (classification time                                                                                                    | ) 40   4382.8125                           |
| the second second | 35   4980.4688                             |
|                                                                                                    | 10   5578.125                              |
| Matheast                                                                                                    | 0 6175.7813                                |
| Method: LDA                                                                                                    | 0 6//3.43/5                                |
|                                                                                                    | 0 7371.0938                                |
| Combine classification result in one channel                                                                                                    | 018566 4063                                |
|                                                                                                    | 019164.0625                                |
| Compute probabilities                                                                                                    |                                            |
| Add zero class Confidence interval [%]                                                                                                    |                                            |
|                                                                                                    |                                            |
| Help                                                                                                    | Cancel Accept                              |
|                                                                                                    |                                            |

**Load Classifier:** Select the \*.mat file which contains the classifier results. If you followed the tutorial it should be saved under:

Your Installation path:\gSSVEP 8ch\train lda session1.mat

**Select classifier from list:** Select the classifier which should be used for the online classification. The left value is the classification error and the right value the time point the error was observed.

Enable **Combine classification result in one channel** to compute the probability that a sample belongs to a specific class. The class with the highest probability is selected on the output of the **Apply Classifier** block.

Enable Add zero class and set the Confidence interval [%] to 1. This activates the rejection of any sample for which no class can be assigned with an uncertainty of less than 1%.

Double click the **Paradigm** block.

Select Paradigm with feedback as Mode. This mode allows to calculate the accuracy of the online classification.

Set the Trial Period to 10.5 s, the Active Part to 70% and the Initial Offset to 10 s.

Press **OK** to close the window.

Enter into the To File block fb\_session1.mat and Start the Simulink model.

The task for the subject remains the same as with Training Paradigm.

If you would choose Free running the white LEDs would flash all the time and you will get a continuous online classification result (can be seen in the **Display** block or as movement of the robot) but you are not able to calculate the accuracy with g.BSanalyze.

To control the **epuck**, set the constant of the **Enable epuck** block to 1.

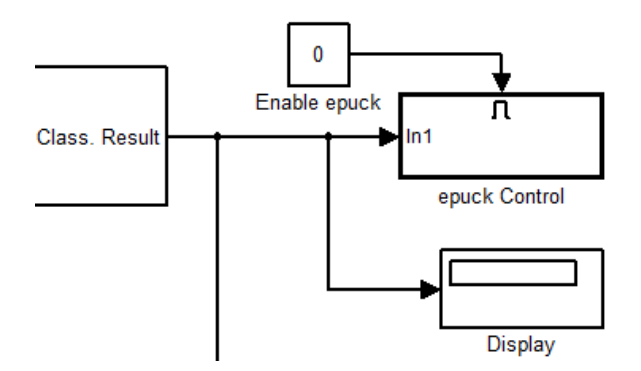

# DATA STORAGE AND VISUALIZATION

| MMM Markey               | planting plant My have a chart             | Martin Warmun           | MANNANANA                                                                                                    | Vallat ave bly scarallad  | Muradeels, Jurijanaia                                                                                            | the at the hard and the state of the state of the state o | immant have barr            | Yunnaddyraanadw                           | www.www.hy/v/u     |
|--------------------------|--------------------------------------------|-------------------------|----------------------------------------------------------------------------------------------------|---------------------------|----------------------------------------------------------------------------------------------------|----------------------------------------------------------------------------------------------------|-----------------------------|-------------------------------------------|--------------------|
| HANNIN MANNA             | drah <sub>ingga</sub> dhyhohovja           | had a faith the second  | Multinations                                                                                                    | Yulamuyyhtyannyhh         | is Armady Mrs. Juris Against                                                                                     | New Manual Manual Manual And Manual And Manual And Manual And Manual And Manual And Manual And Manual And Manual                                                                                                    | www.www.hum                 | www.whymwic.new                           | vasellanet A.A.A.  |
| White Marken             | here all the second second                 | had you with the second | Wybrittennethernet                                                                                                    | Vindernaanden             | (Managhan), loon, pagail                                                                                         | When the state of the state of  | wir-incernation/infra       | Nappolichymraticaethe                     | norther And        |
| mmyperminektm            | aring and the second                       | .http://www.wv          | 12 your way and                                                                                                    | Viullymanhhyllimanhh      | hundrad have been and                                                                                            | www.www.                                                                                                    | anter anni band             | Unpopulatoportionista de la               | www.www.y.A.Mayk_  |
| ultriver and water and   | arstadt <sub>ander</sub> geraften fan ster | Meliyyyeliftwan.m       | hand the second second s | natherworkhypungweld      | here and the share and the stand and the                                                                         | anternant of the stand and played of a                                                                                                    | ware and a supplier was     | Velleller Mannes Constra                  | vayantativanyanyat |
| aphalphyset Windows      | produgated in the source                   | han han han der         | VWWwwwwwwwww                                                                                                    | Verlatraapisalpa maapisal | llthwendfthilleylwillentarath                                                                                    | When V V Alling a radio of the state of the state of the  | unann Mahijin               | hannan an an an an an an an an an an an a | mannanty/MAL       |
| appayyyinterylanik.her   | nahalanda halimaa                          | MH4414W                 | <sup>De</sup> Wennermanner                                                                                                    | VelVisandypenally         | (Awardhany)kanyanya                                                                                              | Allow white an all and a                                                                                                    | waters are a subject of the | ugiquedden water and the                  | www.www.           |
| httinghtyrrawlarskishing | ntallijnhovenske                           | MH4400111111111         | 194 marine and                                                                                                    | VINTYSAASAWDoonayNLA      | hourder and the stand of the second of the second second second second second second second second second second | uterrandant                                                                                                    | www.www.ww                  | ugunality was and                         | www.www.           |
|                          |                                            |                         |                                                                                                    |                           |                                                                                                    |                                                                                                    |                             |                                           |                    |
|                          |                                            |                         |                                                                                                    |                           |                                                                                                    |                                                                                                    |                             |                                           |                    |
|                          |                                            |                         |                                                                                                    |                           |                                                                                                    |                                                                                                    |                             |                                           |                    |
|                          |                                            |                         |                                                                                                    |                           |                                                                                                    |                                                                                                    |                             |                                           |                    |

Double-click onto the **Scope** block to investigate the signals:

The channels 1-8 show the EEG data. The 9<sup>th</sup> channel displays the **trigger signal**, if it is high you have to concentrate on a LED and the  $10^{th}$  channel indicates the **classification result** 1 – 4 (10Hz, 11Hz, 12Hz and 13Hz.) or 0 in case no class could be assigned.

The **To File** block stores these 10 channels plus the automatically stored time stamp of each sample (see documentation of **Simulink To File** .block for further details)

# **OFF-LINE PROCESSING**

Type into the MATLAB command window <code>gbsanalyze</code> to start the Data Editor. Load the data file acquired during the <code>Paradigm with feedback</code> (fb\_session1.mat) trial to calculate the accuracy of the online classification.

If your user directory is not already set, select **Appearance Settings** from the **Options** menu and set the **USER DIRECTORY** to

Your Installation path:\gP300\_8ch\Batch

Go to the User menu in g.BSanalyze and select the batch SSVEP\_online\_accuracy\_batch.

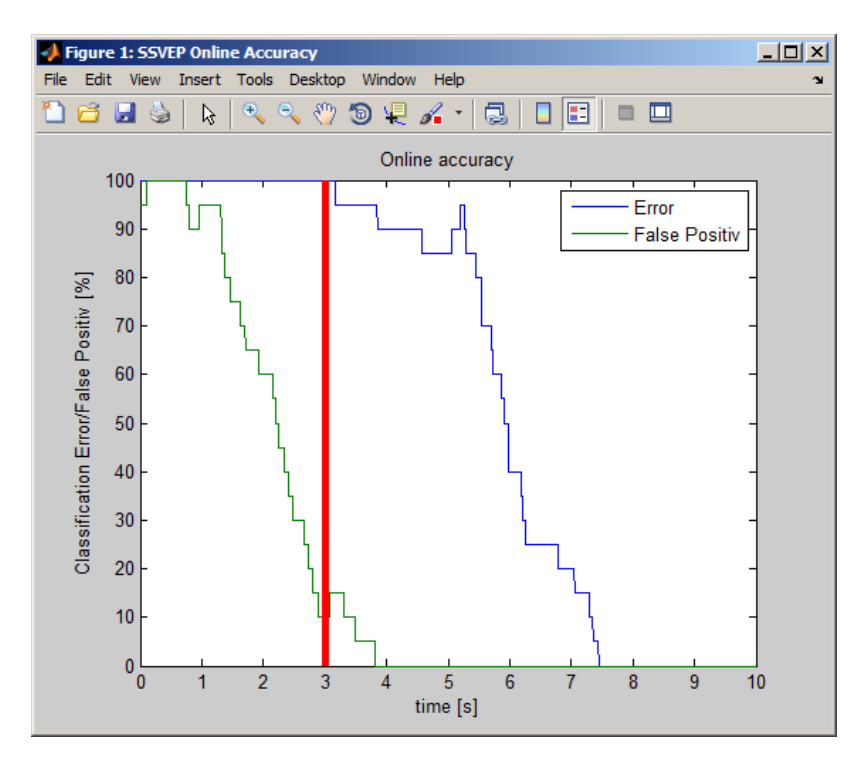

The x-axis specifies the time and the y-axis shows the classification error (blue line) and the false positive classifications (green line) in %. A sample is considered to be false positive classified if the assigned class is greater than 0 and not equal to the class expected for each trial. The red line marks the trigger, the LEDs start to flash. Before the trigger the classification result should be 0 and after the Trigger the error should be reduced significantly. The buffer length of 3s selected for the **Minimum Energy** and the **Moving Median** block of 2s causes an average delay of about 3s before the user action can be detected. In the shown example the break between two trials was selected to be 3s which is equal to the pre trigger time and the average interval required to detect that the user is not looking anymore at the previous LED. This is the main reason for the false positive classifications prior to the trigger.

## SUMMARY

The new Simulink Highspeed On-line Processing blocks **g.USBamp** and **g.MOBIIab+** allows setting up a SSVEP Brain Computer Interface.

The parameter extraction is independent from the paradigm and the classifier, so it can be replaced by other algorithms. Also different classification methods can be used (Linear Discriminant Analysis, Support Vector Machine...).

To perform the tutorial the following components are required:

g.USBamp or g.MOBIlab+ biosignal acquisition device Simulink Highspeed On-line Processing blocks for g.USBamp or g.MOBIlab+ g.RTanalyze g.BSanalyze off-line processing toolbox g.STIMbox g.SSVEPbox g.GAMMAbox EEG electrodes and an EEG cap PC or notebook with USB connector or Bluetooth MATLAB and Simulink Release 2012a

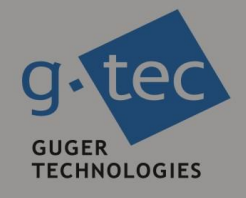

# contact information

g.tec medical engineering GmbH Sierningstrasse 14 4521 Schiedlberg Austria tel. +43 7251 22240 fax. +43 7251 22240 39 web: www.gtec.at e-mail: office@gtec.at